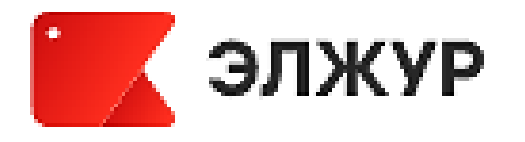

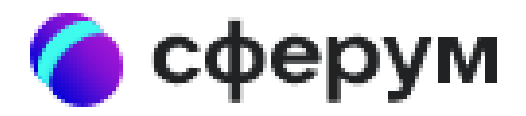

## Регистрация обучающихся и родителей на информационно-коммуникационной образовательной платформе «СФЕРУМ» и в Электронном журнале «ЭлЖур»

### Зачем?

#### • Требования времени:

Сферум позволяет поддерживать связь ученика и родителя со школьным сообществом (учителями) в удобном формате и в любое время и месте благодаря использованию информационных технологий: чаты (мессенджер), аудио-видео звонки, трансляции, а ЭлЖур предоставляет все функции электронного дневника

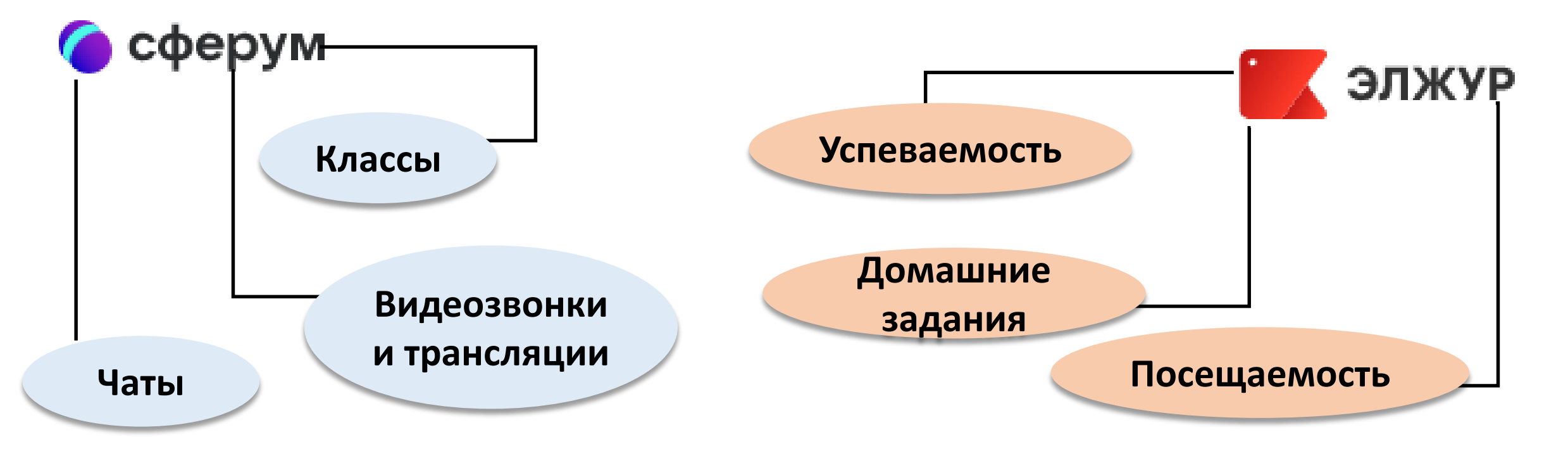

#### • Требование законодательства

Сферум - это часть цифровой образовательной среды, которая создается Минпросвещения и Минцифры в соответствии с постановлением Правительства РФ как самая безопасная и удобная платформа для учителей, учеников и их родителей.

«1 марта 2023 года вступил в силу Федеральный закон «О внесении изменений в Федеральный закон «Об информации, информационных технологиях и о защите информации», установивший запрет на использование российскими организациями иностранных мессенджеров. Под запрет использования попало любое принадлежащее иностранным лицам программное обеспечение, предназначенное для обмена сообщениями между пользователями, при котором отправитель определяет получателей сообщений и не предусматривается размещение интернет-пользователями общедоступной информации в интернете» • Удобство использования

Присоединение учителей, затем учеников и их родителей к единым цифровым средам, позволяет организовать удобное взаимодействие для оперативного обмена информацией без бумажной волокиты (заполнение дневников, журналов и т.д)

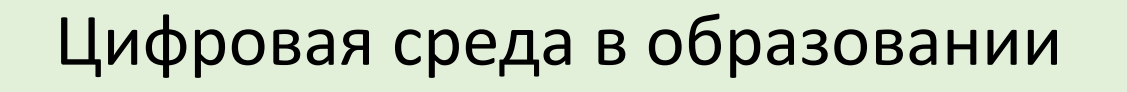

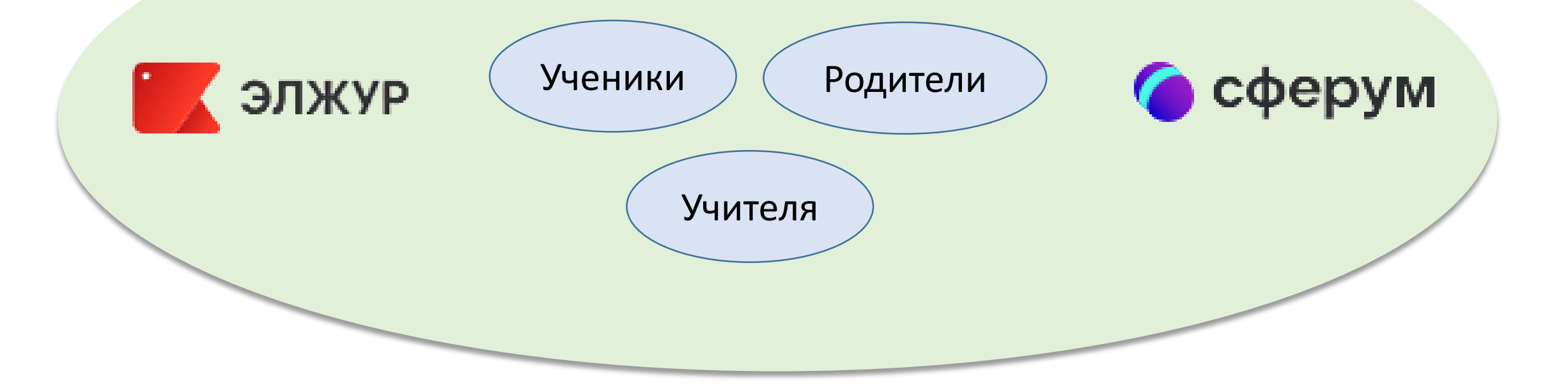

# Как?

 Для регистрации в электронном дневнике «ЭлЖур» обучающийся получает в школе у учителя (классного руководителя) листок с пригласительным кодом для себя и для родителя

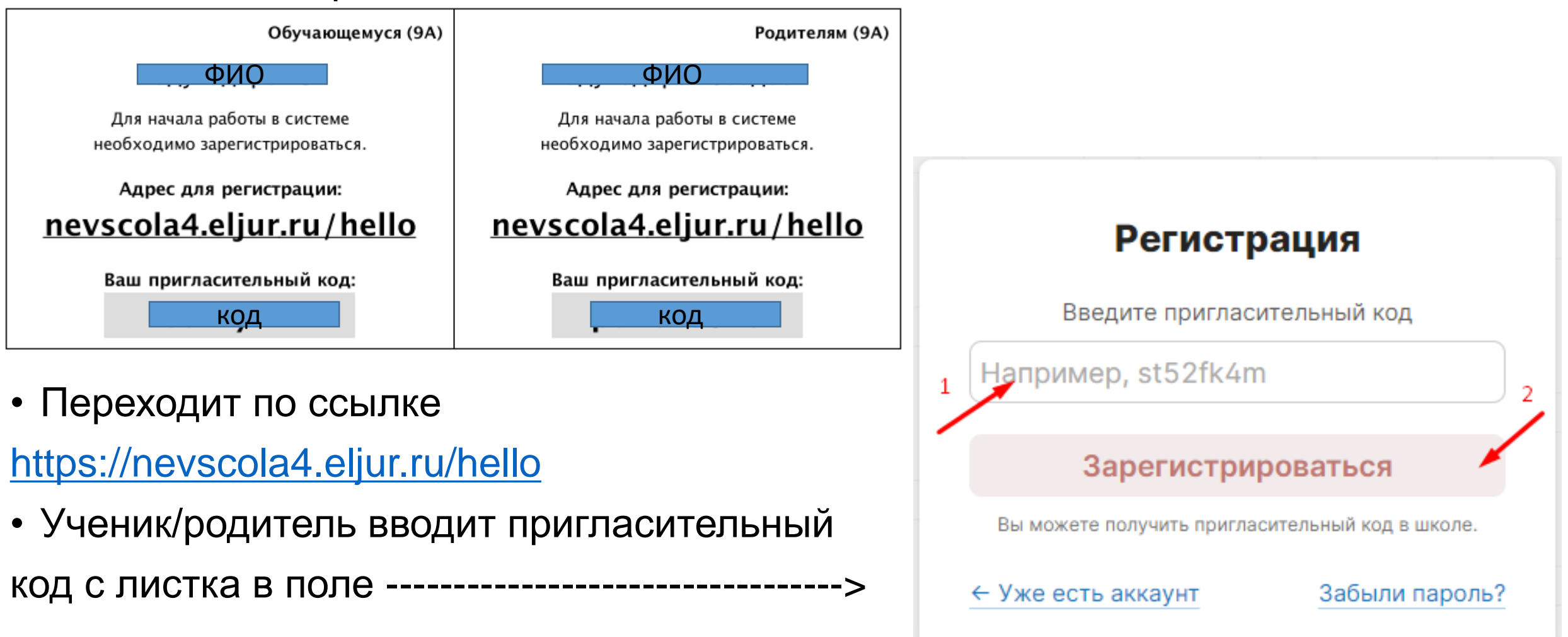

## Далее ученик/родитель проходит регистрацию

Регистрация подразумевает заполнение полей:

- Фамилия, имя и отчество
- Пол
- Адрес электронной почты (e-mail) нужен для подтверждения регистрации и восстановления аккаунта
- Также необходимо придумать логин и пароль

| Данные для входа в систему |                                                                                                    |
|----------------------------|----------------------------------------------------------------------------------------------------|
| Логин                      | Придумайте себе псевдоним для входа в систему.<br>Допустимые символы: латинские аz и цифры.                                                           |
| Пароль                     | Длина пароля должна быть не менее 8 символов.<br>Допустимые символы: латинские аz, символы !, @,<br>#, ? и цифры. Точку и запятую использовать нельзя |
| Повторите пароль           |                                                                                                    |

#### После этого регистрация ученика/родителя завершена

Ученику становится доступным функционал

Родителю становится доступным функционал

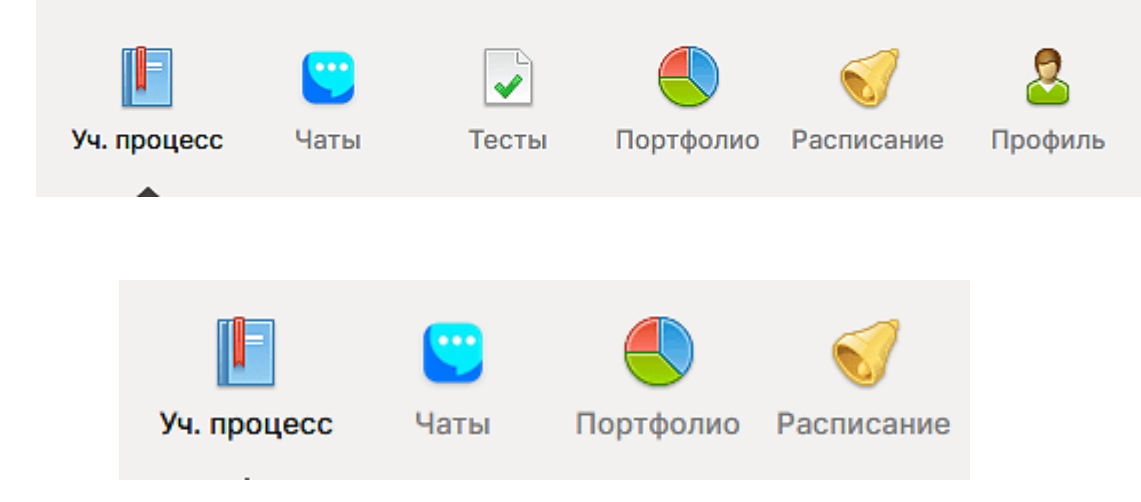

Родитель в своей учетной записи видит всю успеваемость ученика, пропущенные темы, посещаемость, комментарии учителей, а также расписание уроков

# Регистрация обучающегося в Сферум

Учителя рассылают ссылки-приглашения ученикам

- Через учебные чаты в мессенджерах
- По электронной почте

Учителя (классные руководители) выполняют рассылку ссылок и информируют обучающихся о необходимости пройти по ним и зарегистрироваться

## Действия обучающегося

🌘 сферум

- 1. Обучающийся переходит по ссылке, созданной администратором
- 2. Проверяет школу и класс и нажимает на «присоединиться»

# Приглашаем вас в учебное пространство

Организация МБОУ СОШ№ 4 Роль Ученик 1А класса

Общайтесь с одноклассниками и учитесь новому в безопасной среде

Присоединиться

# В открывшемся окне регистрации, обучающийся вводит СВОЙ номер телефона или СВОЙ адрес электронной почты (не родителя)

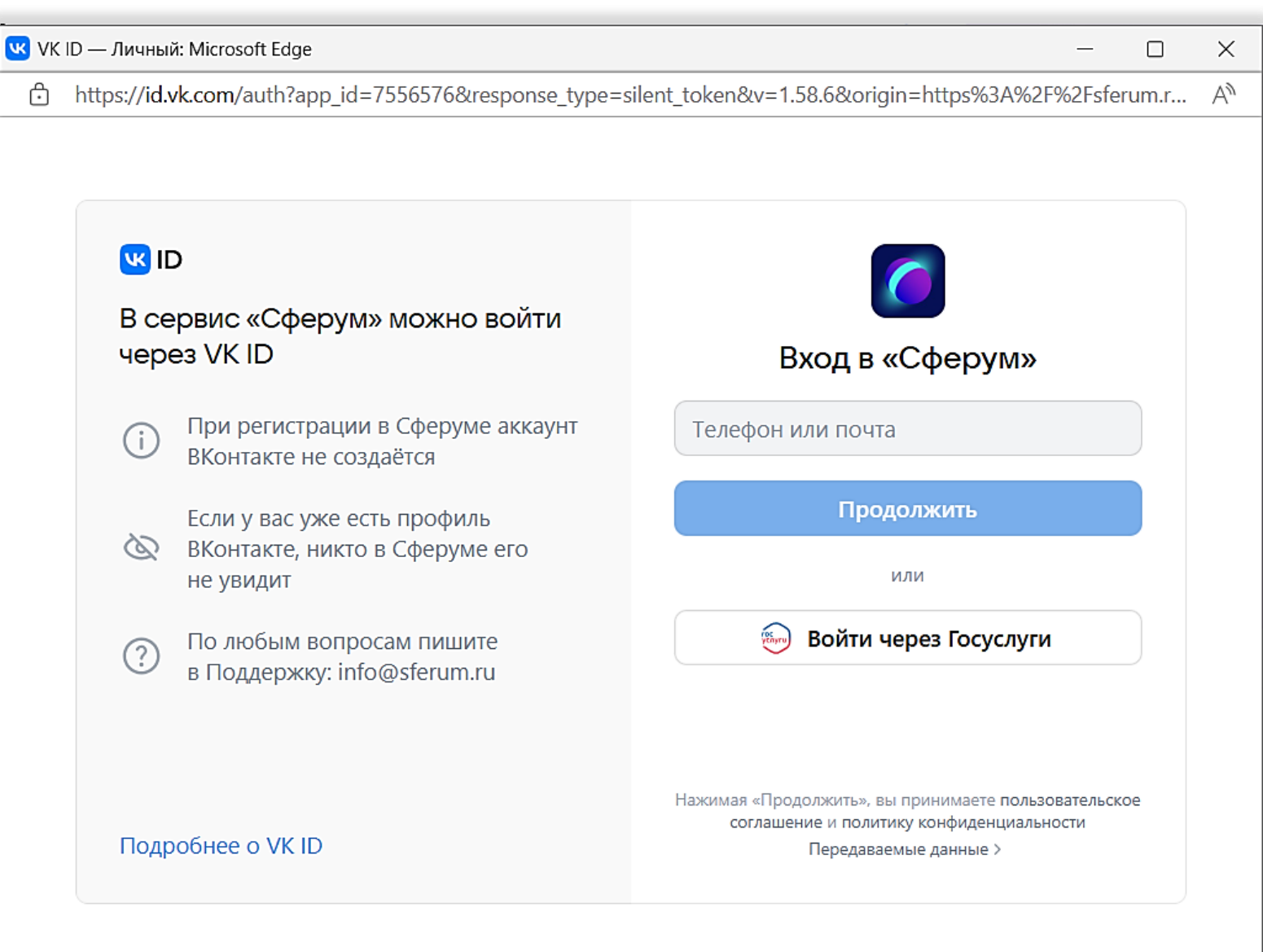

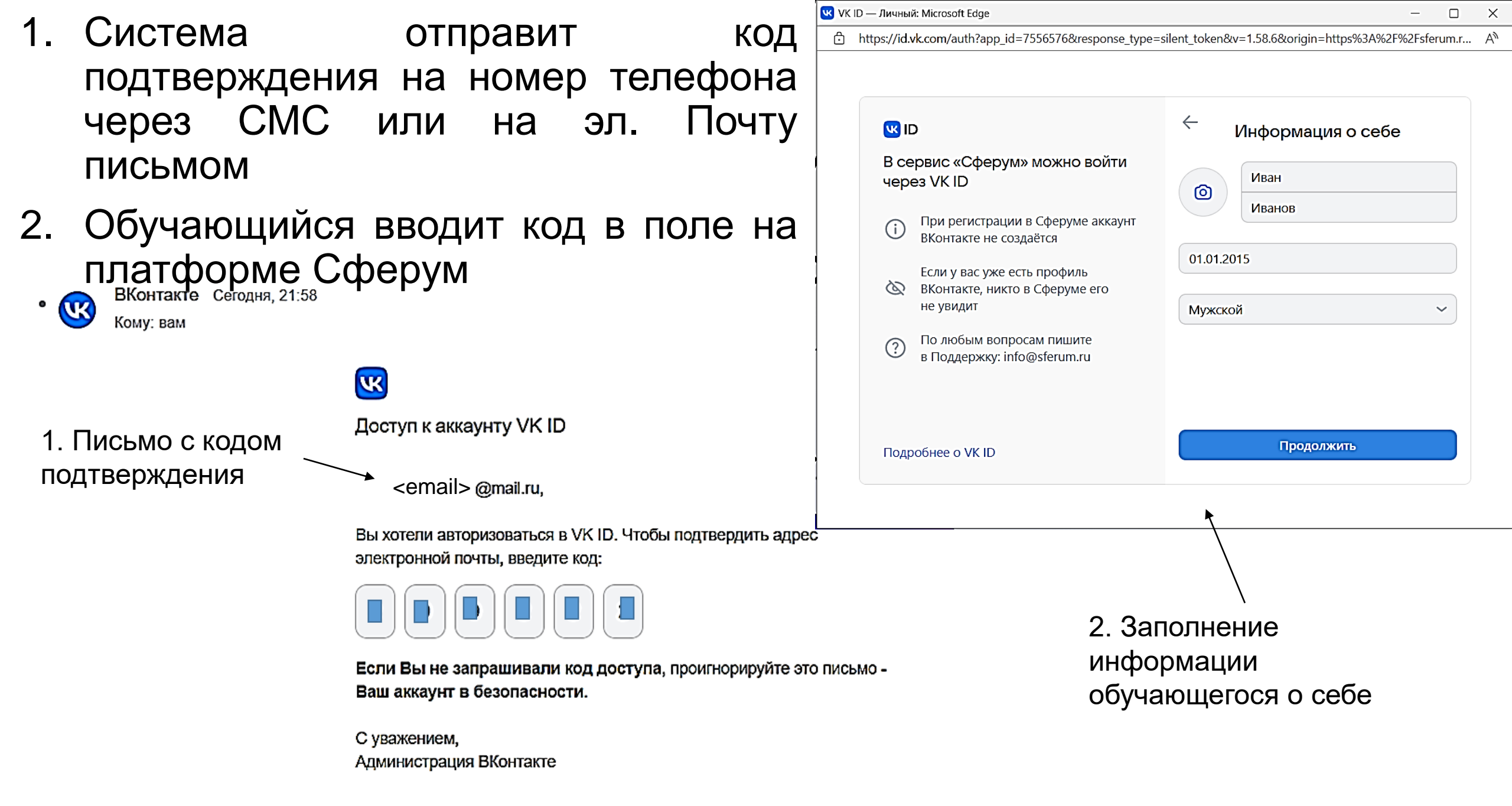

- Если ранее к указанному номеру телефона был привязан аккаунт Вконтакте, после ввода кода подтверждения, нужно будет ввести пароль от страницы Вконтакте.
- 2. В случае невозможности вспомнить пароль, его можно восстановить по кнопке «Забыли пароль»

Для регистрации в Сферум и Вкмессенджер регистрация Вконтакте необязательна!

# Обучающийся придумывает пароль для входа в Сферум

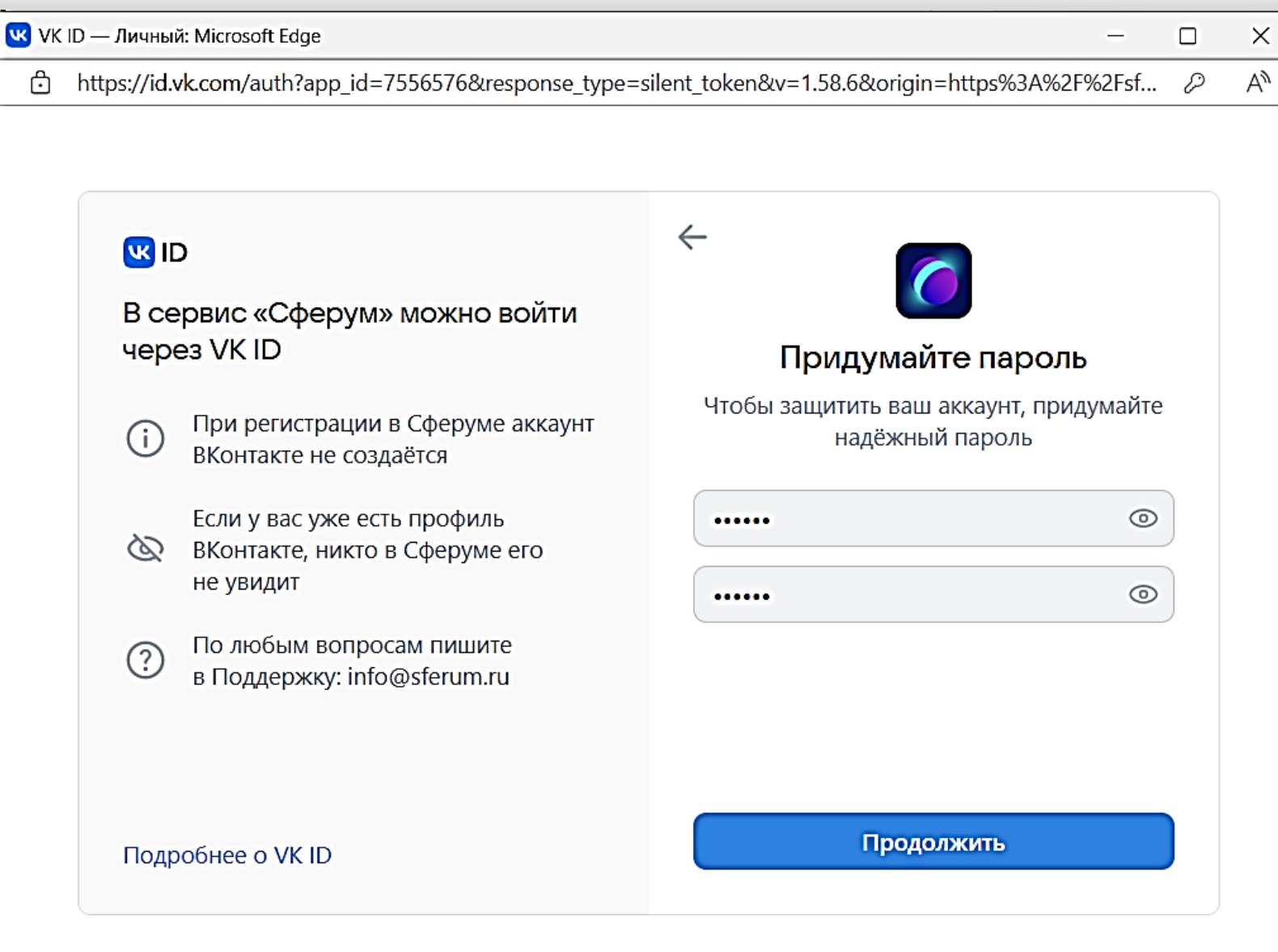

### Корректировка данных и создание профиля

| ю и другую<br>ъ<br>по удобнее Заявка отправлена                |
|----------------------------------------------------------------|
| Администрация организации рассмотрит вашу заявку на вступление |
| Понятно                                                        |
|                                                                |
|                                                                |
|                                                                |

# Вид платформы у обучающегося, подтвержденного администратором

| 伖 сферум                                                                                                    | МБОУ СОШ№ 4 :                                                                                                    | Иван Иванов 💿 🗸                                                                                                    |  |
|----------------------------------------------------------------------------------------------------|----------------------------------------------------------------------------------------------------|----------------------------------------------------------------------------------------------------|--|
| <ul> <li>ВВ Главная</li> <li>Сообщения</li> <li>Документы</li> <li>Документы</li> <li>Видео</li> <li>Статьи</li> <li>Статьи</li> <li>Участники</li> <li>Участники</li> <li>Классы</li> <li>Публичные чаты</li> <li>Конфиденциальность Условия</li> <li>Помощь</li> </ul> | МБОУ СОШ№ 4         № 108 участников         № 108 участников         Ш Муниципальное бюджетное общеобразовательное учреждение средняя общеобразовательная школа № 4 Невьянского городского округа         № https://4nev.uralschool.ru/         № +7 (34356) 2-17-36         № Развернуть | Новый звонок в один клик<br>Нажмите, чтобы выбрать участников<br>П Начать звонок<br>Коферум теперь<br>в VK Мессенджере — удобно<br>и безопасно для учёбы<br>бооgle Play<br>Google Play<br>AppGallery |  |
|                                                                                                    | Расписание<br>вторник, 6 июня сегодня < >                                                                                                    | Вео-версия                                                                                                    |  |

# Регистрация родителя в Сферум

- Для регистрации родителя, необходимо войти в систему (авторизоваться) как ученик
- Далее зайти в настройки профиля ученика

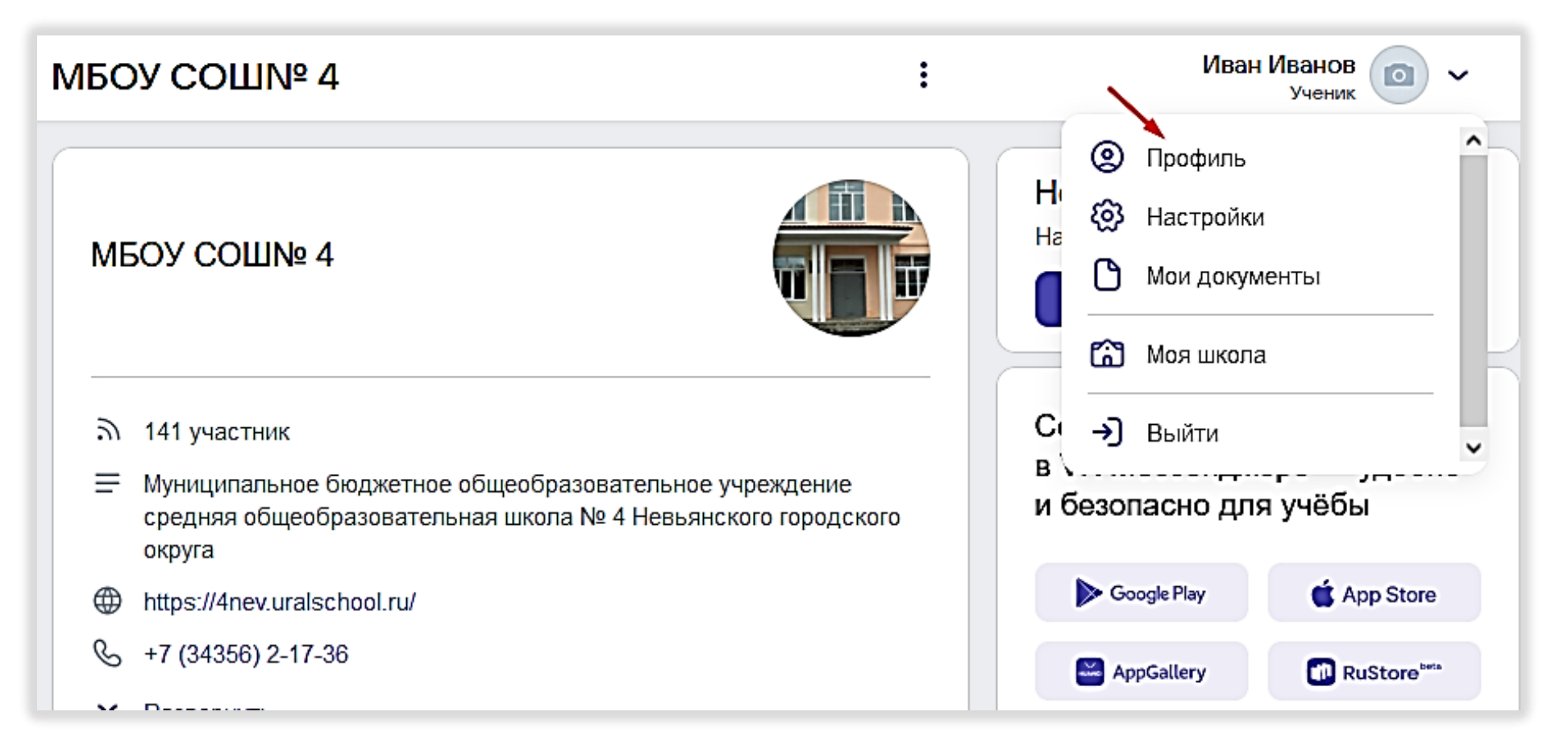

- Прокрутить вниз страницы и под надписью «родители» нажать на изображение qr-кода, чтобы скопировать ссылку для регистрации родителя
- Далее по этой ссылке необходимо пройти регистрацию аналогично регистрацию регистрации ученика
- Номер телефона при этом должен быть отличным от номера телефона ученика, указанного при регистрации

|                                                                                                    |                | Иван Иванов                                                               |   |
|----------------------------------------------------------------------------------------------------|----------------|---------------------------------------------------------------------------|---|
|                                                                                                    |                | ученик                                                                    |   |
|                                                                                                    |                | Редактировать                                                             |   |
|                                                                                                    |                |                                                                           |   |
|                                                                                                    | Орга           | низации                                                                   |   |
|                                                                                                    | ක              | МБОУ СОШ№ 4, Невьянск<br>Ученик, 1А                                       | : |
|                                                                                                    | +              | Добавить организацию                                                      |   |
|                                                                                                    | Ваш I<br>Испол | ID: 806797309<br>њзуйте этот номер при обращении в поддержку              | © |
| Родители                                                                                                    |                |                                                                           |   |
|                                                                                                    | 00             | Ссылка-приглашение для родителя<br>sferum.ru/?invite=T7zZ0u7R&type=parent | : |
| Ваш аккаунт не подтвержден законным представителем (родителем, опе<br>Отправьте ему ссылку для подтверждения. Администрация платформы (<br>оставляет за собой право ограничить доступ для неподтверждённого ак<br>любой момент. |                |                                                                           |   |

# Внимание!

Необходимо подтвердить регистрацию вашего ребенка после прохождения процедуры регистрации

Регистрацию пользователей младше 14 лет должны подтверждать их законные представители (родители, усыновители или опекуны)

Попросите вашего законного представителя зарегистрироваться по ссылке для подтверждения вашей регистрации.

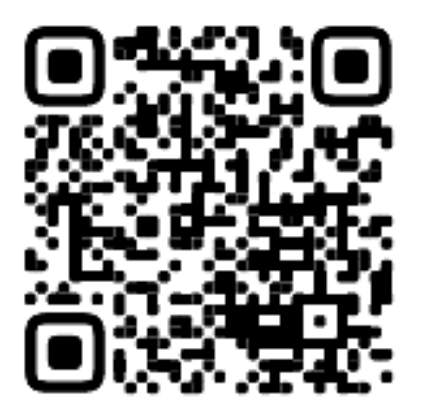

Сохранить QR-код

Скопировать ссылку-приглашение

## Показанные платформы имеют интеграцию

- После регистрации в Сферум, вы можете привязать ваш аккаунт в профиле ЭлЖур для удобства общения в чатах
- Необходимо только привязать учебный профиль VK ID (это ваш аккаунт сферум), и ввести при привязке ваш логин и пароль в Сферум

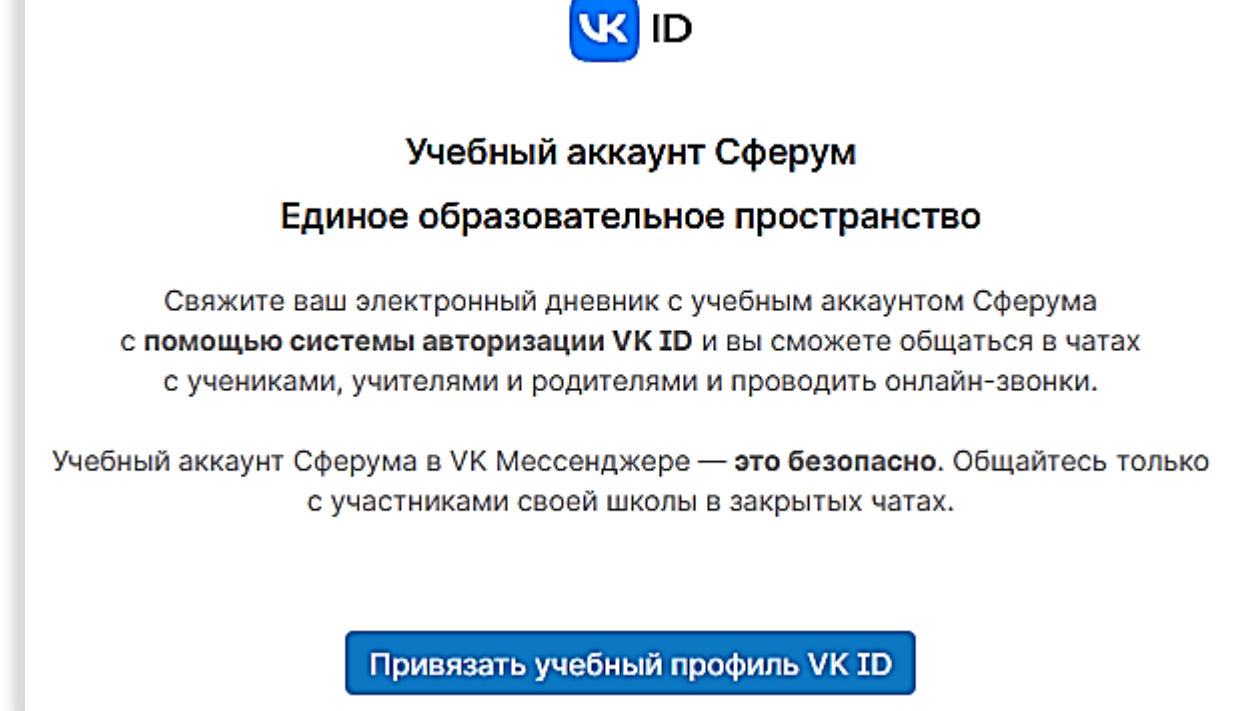